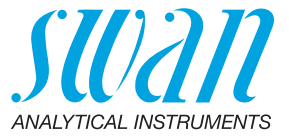

A-96.900.019 / 081024

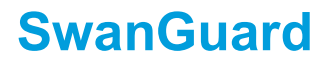

**Operator's Manual** 

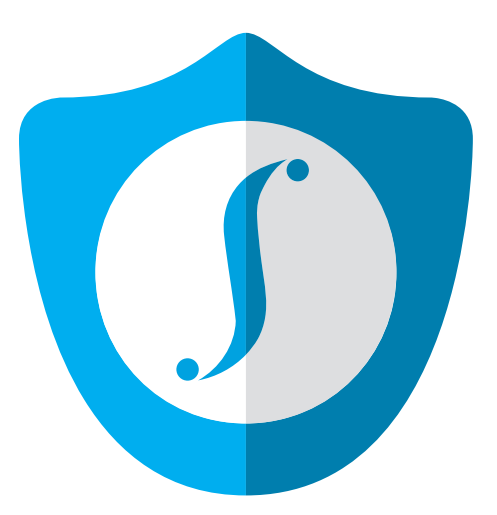

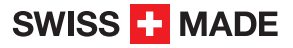

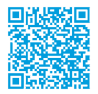

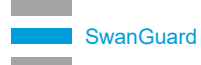

#### **Customer Support**

Swan and its representatives maintain a fully trained staff of technical specialists around the world. For any technical question, contact your nearest Swan representative, or the manufacturer:

Swan Analytische Instrumente AG Studbachstrasse 13 8340 Hinwil Switzerland

Internet: www.swan.ch E-mail: support@swan.ch

#### **Document Status**

| Title:   | SwanGuard Operator's Manual |               |
|----------|-----------------------------|---------------|
| ID:      | A-96.900.019                |               |
| Revision | lssue                       |               |
| 00       | October 2024                | First edition |
|          |                             |               |
|          |                             |               |

© 2024, Swan Analytische Instrumente AG, Switzerland, all rights reserved.

The information contained in this document is subject to change without notice.

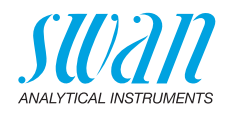

# **Table of Contents**

| 1. | About SwanGuard                      | 2 |
|----|--------------------------------------|---|
| 2. | Validating the SwanGuard Certificate | 3 |
| 3. | Generating a PDF Report              | 6 |
| 4. | Checking the Certificate Status      | 7 |

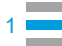

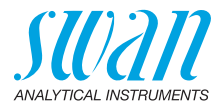

# 1. About SwanGuard

Introduction SwanGuard is a program that creates signed PDFs from encrypted records of Swan instruments (file extension \*.sef). The encryption used in the SEF file format ensures that the records originate from a Swan instrument and have not been manipulated. The generated PDF reports are digitally signed and meet the requirements of the relevant standards in the pharmaceutical industry, e.g. 21CFR Part 11.

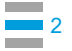

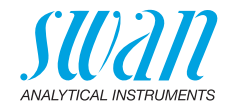

# 2. Validating the SwanGuard Certificate

**Note:** These instructions assume that Adobe Acrobat Reader is used to display PDFs. If you are using a different program, follow the software manufacturer's instructions for validating a certificate.

- 1 Start the SwanGuard program.
- 2 Select File > Export digital signature.
- 3 Save the certificate in a folder of your choice.
- 4 In the next window, confirm with "Yes"

| Confirma | ation                                                               | $\times$ |
|----------|---------------------------------------------------------------------|----------|
| ?        | Do you want to import the digital<br>signature into Acrobat Reader? |          |
|          | Yes No                                                              |          |

⇒ Adobe Acrobat Reader is started automatically

5 In the "Data Exchange File - Import Contact" window, click on the "Set contact trust" button.

| Data Exchange File - Import Contact                                                                                                    |
|----------------------------------------------------------------------------------------------------|
| You have opened an Acrobat FDF Data Exchange File containing the following data:<br>Contact Information                                                                                                    |
| Name: Swan Guard<br>Email Address:                                                                                                    |
| Add Certificate to List of Trusted Identities<br>This file contains Contact information for the sender. Click Set Contact Trust to set options on<br>how to include this Contact in your list of trusted identities. Contact information includes<br>certificates that, once trusted, can be used to validate signatures from and encrypt documents<br>for the associated Contact. |
| Set Contact <u>T</u> rust_                                                                                                    |
| <u>C</u> lose                                                                                                    |

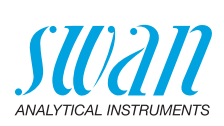

6 In the next window, check the box next to "Use this certificate as trusted root" and confirm with "OK".

| Import Contact Settings                                                                                                    | ×     |
|----------------------------------------------------------------------------------------------------|-------|
| Certificate Details                                                                                                    |       |
| Subject: Swan Guard <info@swan.ch></info@swan.ch>                                                                                                    |       |
| Issuer: Swan Guard <info@swan.ch></info@swan.ch>                                                                                                    |       |
| Usage: Not Specified                                                                                                    |       |
| Expiration: 12/31/2039 4:59:59 PM                                                                                                    |       |
| Trust Policy Restrictions                                                                                                    |       |
| A certificate used to sign a document must either be designated as a trust anchor or chain<br>up to a trust anchor in order for signature validation to succeed. Revocation checking is not<br>performed on or above a trust anchor. |       |
| If signature validation succeeds, trust this certificate for:                                                                                                    |       |
| Signed documents or data                                                                                                    |       |
| Cer <u>t</u> ified documents                                                                                                    |       |
| Dynamic content                                                                                                    |       |
| Embedded high privilege JavaScript                                                                                                    |       |
| Privileged system operations (networking, printing, file access, etc.)                                                                                                    |       |
|                                                                                                    |       |
|                                                                                                    |       |
| Certificate Details_                                                                                                    |       |
| Неір ОК С                                                                                                    | ancel |

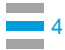

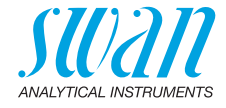

### $\Rightarrow$ A confirmation appears that the certificate has been imported.

| Import details:       1 issuer certificate(s) imported. | Import Complete                   |    |
|---------------------------------------------------------|-----------------------------------|----|
| 1 issuer certificate(s) imported.                       | Import details:                   |    |
|                                                         | 1 issuer certificate(s) imported. |    |
|                                                         |                                   |    |
|                                                         |                                   |    |
|                                                         |                                   |    |
| ОК                                                      |                                   | ок |

- 7 Close the "Data Exchange File Import Contact" window.
- 8 If you want to view PDF reports on other PCs, proceed as follows:
  - Copy the SwanGuard.fdf file (see step 3) to these PCs and double-click on it to start the validation.
  - Proceed as described in steps 5 to 7.

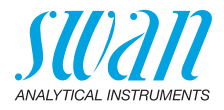

# 3. Generating a PDF Report

### Writing Audit Trail records to SD card

- 1 Proceed as described in the Operator's Manual of the AMI-II instrument to write the logger files to the SD card.
- 2 Remove the SD card from the AMI-II transmitter.
  - **3** Copy all logger files to the computer and delete them from the SD card.
- 4 Insert the SD card back into the SD card slot of the AMI-II transmitter.

## Generating a

PDF report

2

- 1 In SwanGuard, select File > Open Swan Encrypted File.
  - Make the following settings in the window that opens: - Select the \*.sef file and the target folder for the PDF report file by clicking on the 
    buttons next to the input fields.
    - Enter the signer's name in the corresponding field.
    - If necessary, fill in the "Company", "Responsible", "Location" and "Function / Job title" fields.

| Open encrypted file / Generate report | ×                               |
|---------------------------------------|---------------------------------|
| Select the encrypted file (.SEF)      |                                 |
| D:\TOCADT.SEF                         |                                 |
| Select the output file (.PDF)         |                                 |
| D:\TOCADT.pdf                         |                                 |
| Signer's name                         | Company (optional)              |
| John Doe                              | Swan Analytische Instrumente AG |
| Responsible (optional)                | Location / Site (optional)      |
| Function / Job title (optional)       |                                 |
| OK Cancel                             |                                 |

**3** Confirm with "OK".  $\Rightarrow$  SwanGuard generates the PDF report.

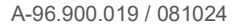

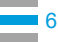

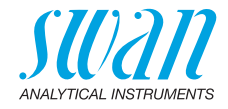

#### Checking the Certificate Status 4.

Open the PDF report in Adobe Acrobat Reader. The certificate status is automatically checked and displayed after a few seconds.

A green circle with a check mark indicates that the PDF file has not been modified since it was created and signed by SwanGuard.

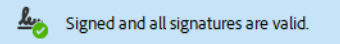

An orange triangle indicates that the SwanGuard certificate has not been validated vet. Proceed as described on p. 3 to validate the certificate.

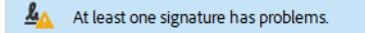

A red circle indicates that the signature is invalid. This means that the PDF file has been modified since it was signed.

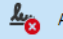

At least one signature is invalid.

A-96.900.019 / 081024

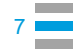

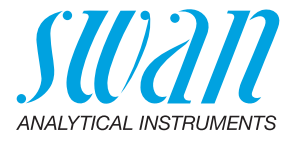

A-96.900.019 / 081024

### **Swan Products - Analytical Instruments for:**

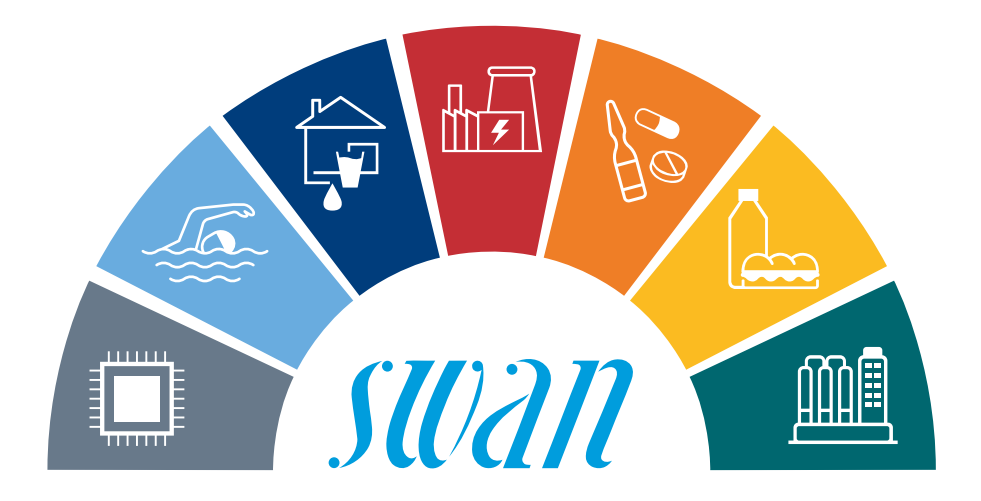

**Swan** is represented worldwide by subsidiary companies and distributors and cooperates with independent representatives all over the world. For contact information, please scan the QR code.

# Swan Analytical Instruments · CH-8340 Hinwil www.swan.ch · swan@swan.ch

SWISS 🚹 MADE

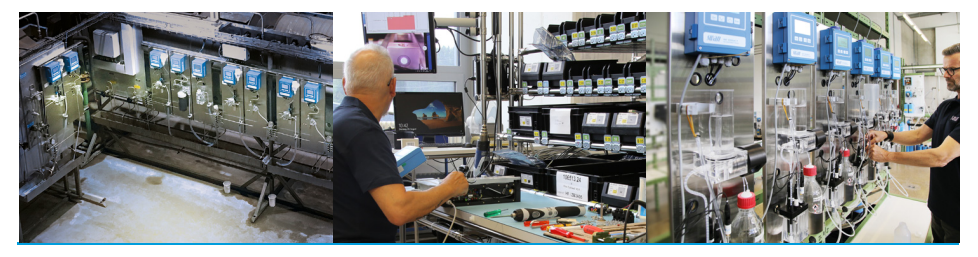

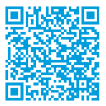

SwanGuard